## How to Link PO to SO for Drop Ship Case?

For the direct shipments, the selected PO contract quantity should be linked to the allocated SO contracts.

- 1. The Link PO to SO contract screen is mainly having 3 sections- Purchase Contract Details, Allocated Sales Contracts Details and PO to SO Link.
- 2. After selecting the PO contracts in the Purchase contracts section, Click on the Link PO to SO button on the top of the Inbound Shipment screen.

| Inbound Shipment                  |                                    |             |                             |             |                       |                               |          |         |                       |               | ^ | □ × |
|-----------------------------------|------------------------------------|-------------|-----------------------------|-------------|-----------------------|-------------------------------|----------|---------|-----------------------|---------------|---|-----|
| New Save Search D                 |                                    | lo Link PC  | to SO Unship Print +        |             |                       |                               |          |         |                       |               |   |     |
| Details Attachments (0            | ) Audit l                          | Log (3) C   | omments (0)                 |             |                       |                               |          |         |                       |               |   |     |
| Tracking No: Location: Commodity: |                                    | Position:   |                             | ndor        | Weight Unit:          | Drop Ship:                    | c        | ustomer | SI Reference:         |               |   |     |
| 105                               | 05 Coffee Traders V Green Coffee V |             | Ship                        | ment 🗸 AL   | LEN COUNTY MOT        | ~ MT                          | ✓ Yes    | ~ (     | Dino's Coffee Compa 🗸 |               | ~ |     |
| Shipment BL / Contai              | iners In-                          | Store Ce    | rtificates                  |             |                       |                               |          |         |                       |               |   |     |
| Purchase Contracts                |                                    |             |                             |             |                       |                               |          |         |                       |               |   |     |
| × Remove BB Layou                 | ut Q                               | Filter Reco | ords (F3)                   |             |                       |                               |          |         |                       |               |   |     |
| PO Number                         | er Seq. No. Bundle Product         |             |                             | Quantity Pa | acking Unit           | Gross Wt.                     | Tare Wt. | Net Wt  | Weight UOM            | Received Qty  |   |     |
| 149                               | 1                                  |             | Brazil Rio Minas 2/3 Screer | 17/18       | 1,000.0000 B          | ags of 60 kgs                 | 60.0000  | 0.000   | 60.00                 | 00 MT         |   | *   |
|                                   |                                    |             |                             |             |                       |                               |          |         |                       |               |   | -   |
| Shipment Details                  |                                    |             |                             |             |                       |                               |          |         | Estimated Dat         | tes           |   |     |
| Loading Port:                     |                                    |             |                             | ~           | Packing Description:  |                               |          |         | Shipment Date         | 03/11/2016    |   |     |
| Destination Port:                 |                                    |             |                             | ~           | Destination Warehouse | Warehouse: Continental NJ     |          | ~       |                       | Inventorized: |   |     |
| Destination City:                 |                                    |             |                             | ~           | Truck No:             | Inventorized Date: 03/11/2016 |          |         | Date: 03/11/2016      |               |   |     |
| Arrival Terminal:                 |                                    |             |                             | ~           | Forwarding Agent:     |                               |          | ~       | Doc Received I        | Date:         |   |     |

- 3. Now the Link PO to SO screen will open with the selected PO contracts and allocated SO contracts
- 4. User can link the PO with corresponding SO contracts allocated in allocation.
- 5. User can link one PO with multiple SO contracts if multiple allocated SO contracts are available.
- User can link the PO and SO with different packing units also.
- 7. Select the PO contract and SO contract(s) to link. Edit the SO quantity to match with PO quantity.

| ink PO to SO              |                          |                      |                   |                     |                |              |                |        |
|---------------------------|--------------------------|----------------------|-------------------|---------------------|----------------|--------------|----------------|--------|
|                           |                          |                      |                   |                     |                |              |                |        |
| Details                   |                          |                      |                   |                     |                |              |                |        |
| Purchase Contract Details |                          |                      | Allocated Sales   | s Contracts Details |                |              |                |        |
| B Layout Q Filter Reco    | rds (F3)                 |                      | BB Layout (       | A Filter Records (  | 3)             |              |                |        |
| PO Number                 | Seq. No.                 | Quantity Packing L   | nit 🖌 Alloc. Ref. | SO Number Seq       | . No. Quantity | Packing Unit | PO Number      | PO Seq |
| ✓ 149                     | 1                        | 1,000.0000 Bags of 6 | kgs 🗸 89          | 100 1               | 1,000.0000     | )            | 149            | 1      |
|                           |                          |                      |                   |                     |                |              |                |        |
|                           |                          |                      |                   |                     |                |              |                |        |
|                           |                          |                      |                   |                     |                |              |                |        |
|                           |                          |                      |                   |                     |                |              |                |        |
| PO to SO Link             |                          |                      |                   |                     |                |              |                |        |
|                           | ut 🔍 Filter Records (F3) |                      |                   |                     |                |              |                |        |
| PO Number                 | Seq. No.                 | SO Number            | Seq. No.          | Quantit             | Packing Unit   | 1            | Allocation Ref |        |
|                           |                          |                      |                   |                     |                |              |                |        |
|                           |                          |                      |                   |                     |                |              |                |        |
|                           |                          |                      |                   |                     |                |              |                |        |
|                           |                          |                      |                   |                     |                |              |                |        |
|                           |                          |                      |                   |                     |                |              |                |        |
|                           |                          |                      |                   |                     |                |              |                |        |
| 2 C Ready                 |                          |                      |                   |                     |                | Id d Page    |                | of 0   |

- 8. Click on 'Link' button in PO to SO Link section.
- 9. Now the PO quantity linked with SO will show in the PO to SO Link section.

| Purchase Contract Details             |        |                     |           |              |        | Allocated Sales Contracts Details              |          |            |              |              |                |        |  |  |
|---------------------------------------|--------|---------------------|-----------|--------------|--------|------------------------------------------------|----------|------------|--------------|--------------|----------------|--------|--|--|
| 留 Layout    Q、 Filter Record          | s (F3) |                     |           |              |        | 멾 Layout 이 이 이 이 이 이 이 이 이 이 이 이 이 이 이 이 이 이 이 | Filter R | cords (F3) |              |              |                |        |  |  |
| PO Number                             | S      | eq. No.             | Quantity  | Packing Unit |        | Alloc. Ref.                                    | SO Numb  | er Seq. N  | o. Quantity  | Packing Unit | PO Number      | PO Seq |  |  |
| O to SO Link                          |        |                     |           |              |        |                                                |          |            |              |              |                |        |  |  |
|                                       | 0      | Filter Records (F3) |           |              |        |                                                |          |            |              |              |                |        |  |  |
| P Link 🕤 Unlink 맮 Layout              | ų      |                     |           |              |        |                                                |          |            |              |              |                |        |  |  |
| 우 Link 5 Unlink 맮 Layout<br>PO Number | Seq. N | lo. 5               | 50 Number |              | Seq. N | o.                                             |          | Quantity   | Packing Unit |              | Allocation Ref |        |  |  |

10. The Linked quantity will be showing in the PO packing unit in the Linked section.

- User can unlink the linked PO and SO quantity by selecting the linked PO-SO line from the linked section and click on unlink button.
  the unlinked PO and SO quantity will then show in the available PO and SO section.